## Hướng dẫn Đặt lại Mật khẩu myClackamas

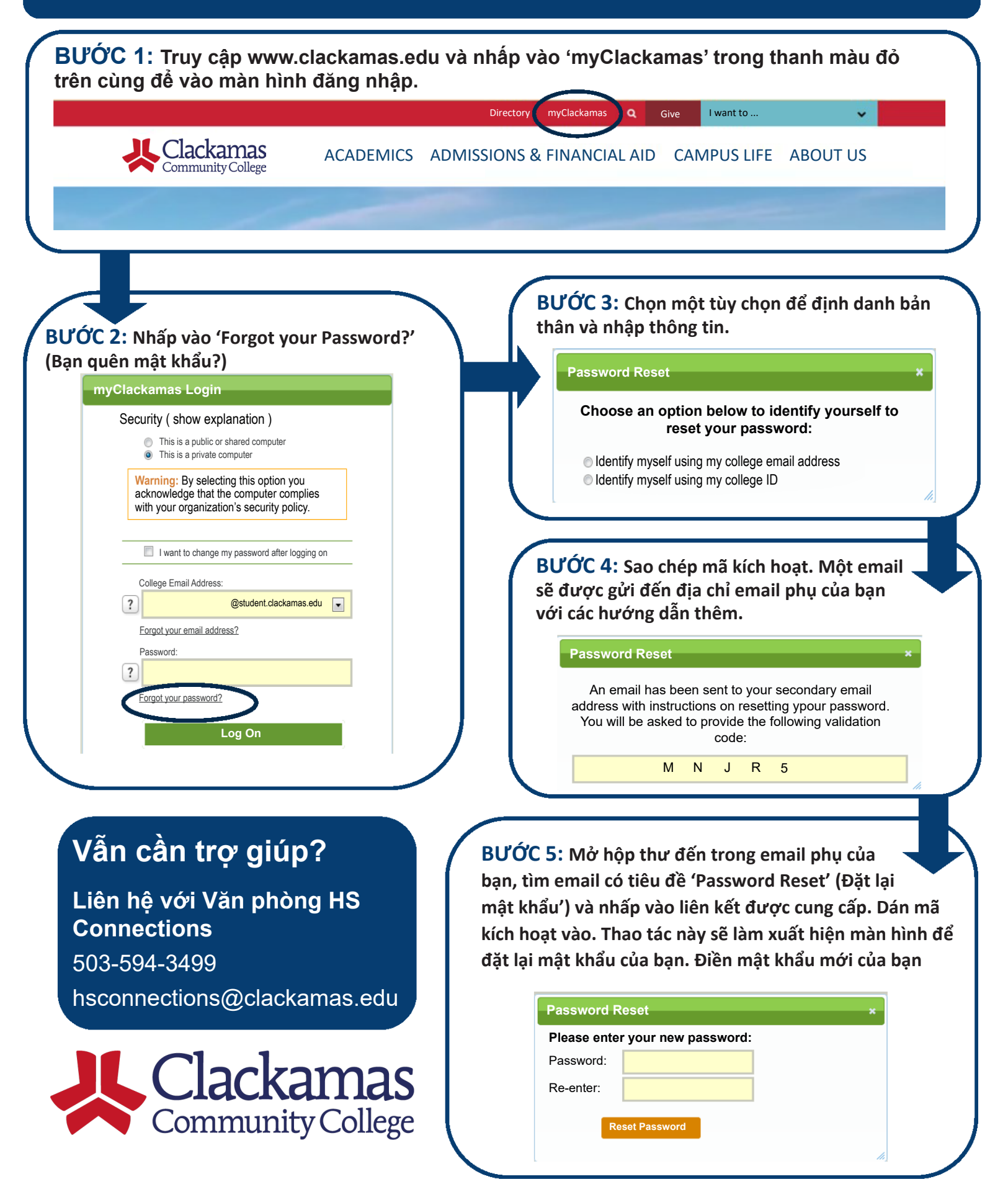